## Pay Fee Online ----

Step 1- Scan the QR Code. It will land you the following page...

Step 2- Fill your entries.....as shown in the next page

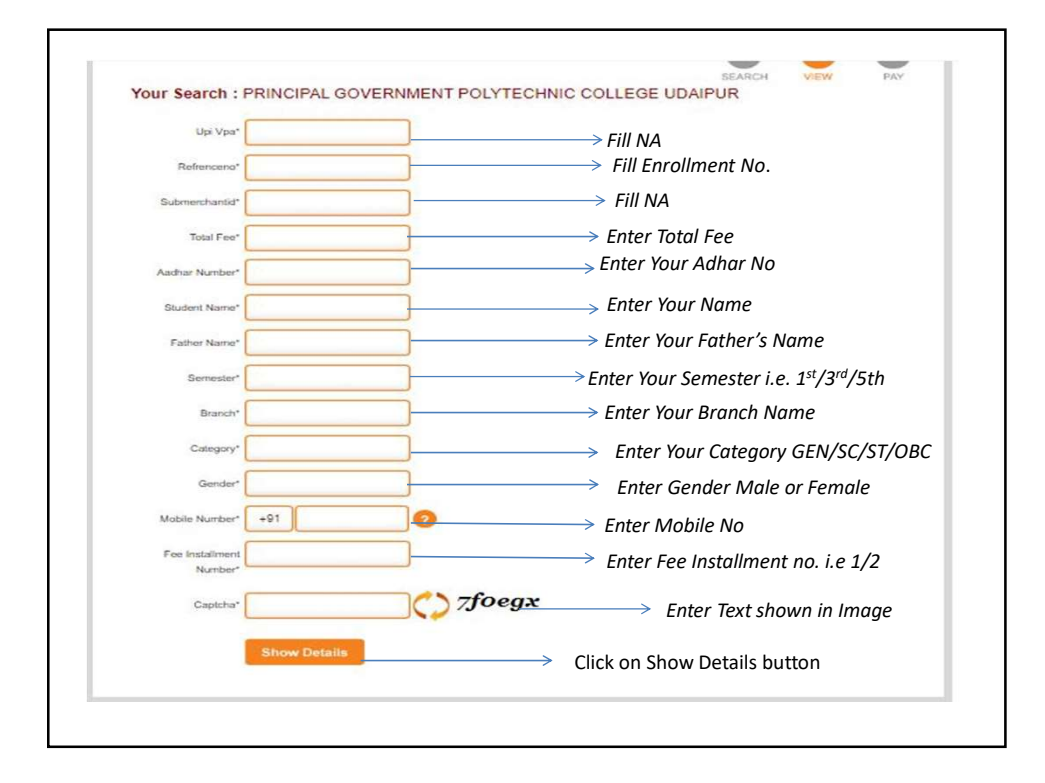

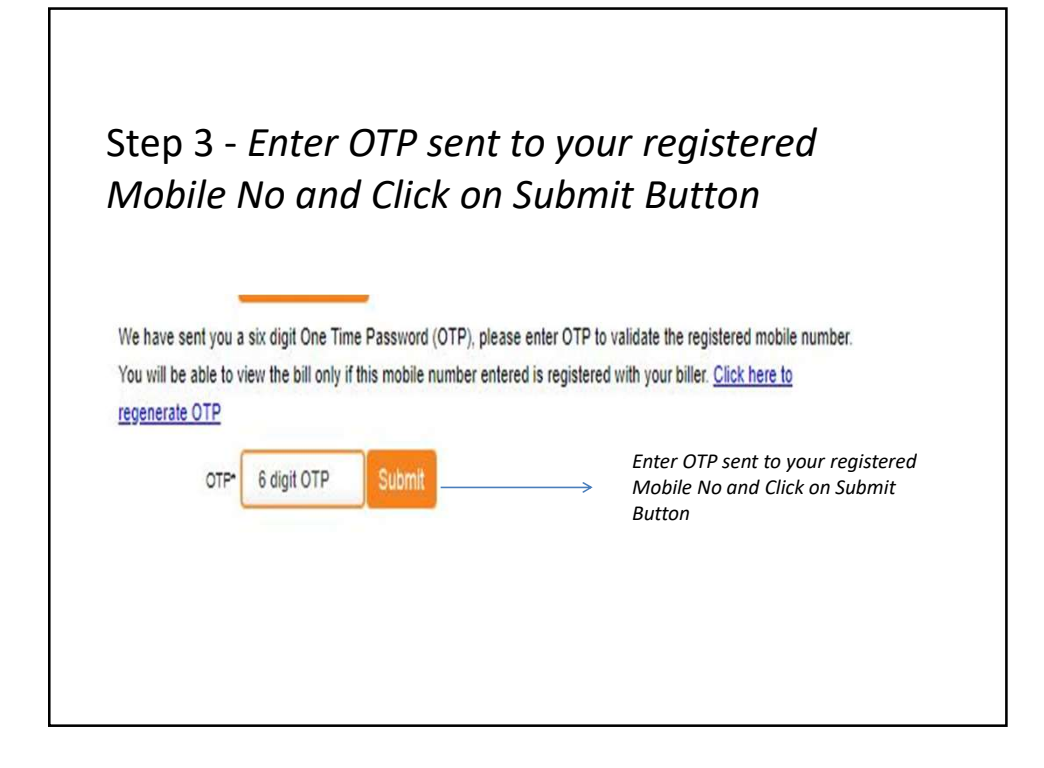

| TECHNIC COLLEGE UDAIPUR |
|-------------------------|
|                         |
|                         |
| NA                      |
| na                      |
| na                      |
| II 1                    |
| 250160913843            |
| sandhya lohiya          |
| bansi lal lohiya        |
| 1                       |
| Mechanical              |
| sc                      |
| female                  |
| 8290452986              |
| 2                       |
| 1.0                     |
|                         |

|              |                | SEARCH VIEW PAY                                  |
|--------------|----------------|--------------------------------------------------|
| elect Paymer | nt Mode        |                                                  |
| Cash         |                |                                                  |
| Cash         | Transaction ID | 221007133051054                                  |
| Cheque / DD  | PRINCIPAL      | PRINCIPAL GOVERNMENT POLYTECHNIC COLLEGE UDAIPUR |
| RTGS / NEFT  | GOVERNME       | Po 10                                            |
| Net Banking  | Amount         | Rs 0.00                                          |
| Dobit Card   | GST            | Rs. 0.00                                         |
| Debit Card   | TOTAL AMOUNT   | Rs. 1.00                                         |
| Credit Card  |                |                                                  |
| UPI          | O VPA . Q      | R Code 2. Choose this OR Code                    |
|              |                |                                                  |
|              | Proceed Now    | Back                                             |
|              |                |                                                  |

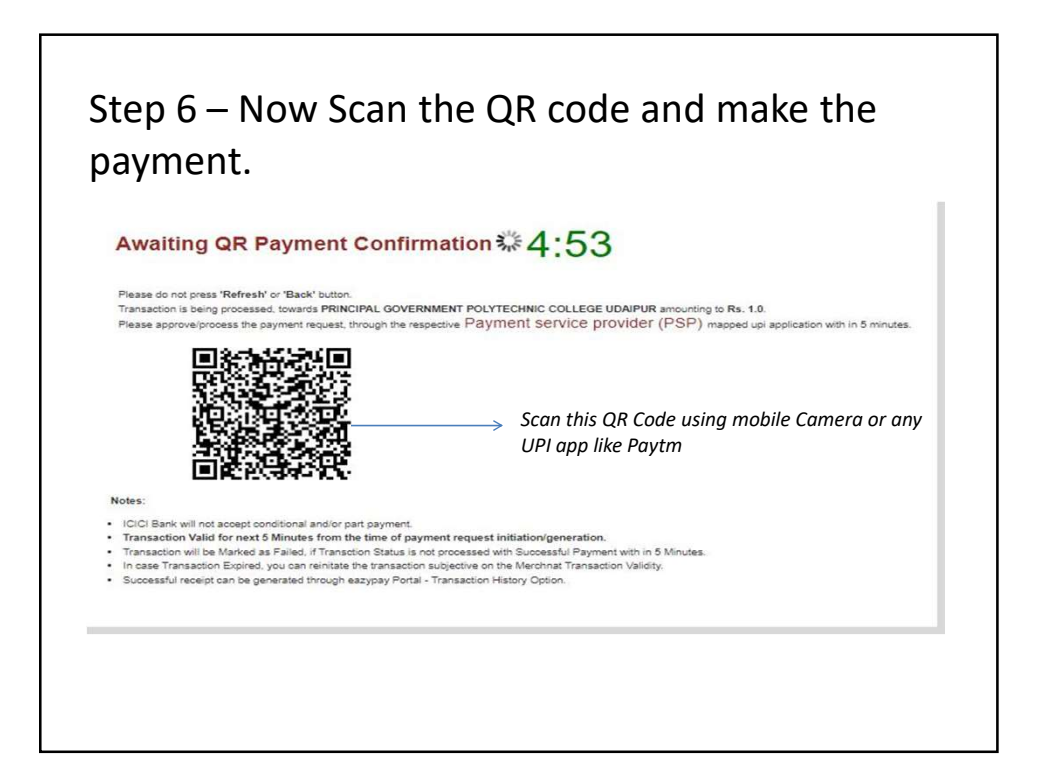